USB による PC との接続

標準添付の USB ケーブルを使用し、PC へのデータ転送およびソフトウエアの更新がおこなえます。

| 記載項目                             | ページ |
|----------------------------------|-----|
| 1 USB による PC との接続                | 2   |
| 2 保存データを PC で見る                  | 2   |
| 3 ソフトウエアの更新                      | 4   |
| (1)DR900. bin ファイルのアップデート        | 5   |
| (2)DR900_Factry. spm ファイルのアップデート | 6   |

## 東亜ディーケーケー株式会社

## 1 USB による PC との接続

標準添付の USB ケーブルで PC に接続することができます。PC に接続すると、外部メモリ (大容量メモリ)として認識します。

保存データの表示および基本ソフトウエアの更新をおこなえます。

装置キャップ②を外し、標準添付の USB ケーブルを ①に差し込みます。

この時、コネクタは奥まで差し込んでください。

ケーブルを PC の USB ポートに差し込みます。

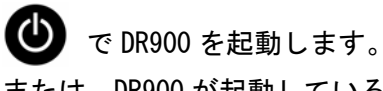

または、DR900 が起動している状態で、USB ポートに接続 することもできます。

USB メインメニュー表示になります。

2 保存データを PC で見る

データログのエクスポートにカーソルを移動し、

選択 で確定します。

初期化表示の後 DR900 は、 「DR900\_DataLog.csv」を表示します。

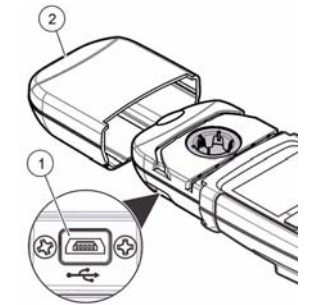

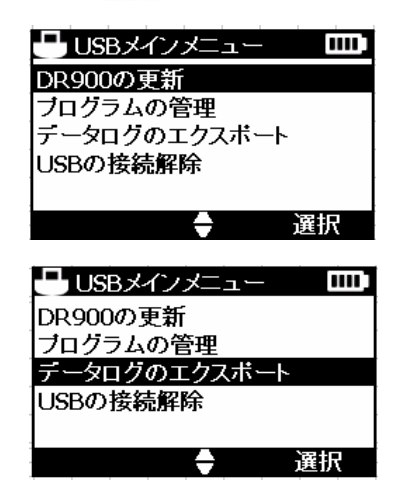

|    |                               | E 1 | データログのエクスポート                      |    |
|----|-------------------------------|-----|-----------------------------------|----|
|    | USBインターフェース初期化。<br>お待ちください... | • • | ファイルのエクスボート:<br>DR900_DataLog.csv |    |
| す。 |                               |     | (                                 | эк |

PCには、外部メモリ(これが DR900 です)ウインドウが開きます。

| -                                                                                           | リムーバブル ラ                 | ディスク (F:) |                 | _ □            | × |
|---------------------------------------------------------------------------------------------|--------------------------|-----------|-----------------|----------------|---|
| ファイル ホーム 共有                                                                                 | 表示                       |           |                 | ~              | ? |
| 🕕 ⊋ =                                                                                       |                          |           |                 |                |   |
| لا الح الح 🔄 🛞                                                                              | パューター → リムーバブル ディスク (F:) |           | ✓ C リムーバブル      | ディスク (F:)の検索 🎝 | D |
| ☆ お気に入り ^                                                                                   | 名前                       | 更新日時      | 種類サ             | イズ             |   |
| 🐔 SkyDrive                                                                                  | DR900_DataLog.csv        |           | Microsoft Excel | 7 KB           |   |
| <ul> <li>         ・ ダウンロード         <ul> <li>デスクトップ</li> <li>最近表示した場所</li> </ul> </li> </ul> | DR900_EventLog.csv       |           | Microsoft Excel | 1 KB           |   |
| 🧊 ライフラリ                                                                                     |                          |           |                 |                |   |

 $\mathbf{2}$ 

「DR900\_DataLog.csv」が保存データファイルです。 ダブルクリックしてファイルを開いてください。

|    | A          | В         | C         | D           | E        | F           | G        | н           | 1          | 3         | K     | L     | M        |
|----|------------|-----------|-----------|-------------|----------|-------------|----------|-------------|------------|-----------|-------|-------|----------|
| 1  | Instrument | DR900     |           |             |          |             |          |             |            |           |       |       |          |
| 2  | S/N        | 131620001 | 015       |             |          |             |          |             |            |           |       |       |          |
| 3  |            |           |           |             |          |             |          |             |            |           |       |       |          |
| 4  | Datestamp  | Timestamp | Program N | i Program N | Sample L | o Sample Nu | User Nam | he Software | VSPM Versi | Concentra | Units | Form  | O/U ran; |
| 5  | 2013/11/11 | 16:33:10  | 461       | pН          | Default  | 23          | Default  | 1.04        | 1.004      | 6         |       | pH    |          |
| 6  | 2013/11/11 | 16:33:29  | 461       | pН          | Default  | 24          | Default  | 1.04        | 1.004      | 6         |       | pH    |          |
| 7  | 2013/11/12 | 17:09:02  | 435       | COD HR      | Default  | 25          | Default  | 1.04        | 1.004      | 1         | mg/L  | COD   |          |
| 8  | 2013/11/13 | 10.58.07  | 420       | Abs 420nm   | Default  | 26          | Default  | 1.04        | 1.004      |           | ABS   | 420nm |          |
| 9  | 2013/11/13 | 11 23 29  | 520       | Abs 520nm   | Default  | 27          | Default  | 1.04        | 1.004      |           | ABS   | 520nm |          |
| 10 | 2013/11/13 | 11:24:38  | 520       | Abs 520nm   | Default  | 28          | Default  | 1.04        | 1.004      |           | ABS   | 520nm |          |
| 11 | 2013/11/13 | 11.25.06  | 560       | Abs 560nm   | Default  | 29          | Default  | 1.04        | 1.004      |           | ABS   | 560nm |          |
| 12 | 2013/11/13 | 11:25:34  | 610       | Abs 61 Onm  | Default  | 30          | Default  | 1.04        | 1.004      |           | ABS   | 610nm |          |

PC 画面上でデータを確認することができます。 PC にデータを残す場合には、Excel の保存操作をおこなってください。

装置のOK で、USB メインメニューに戻ります。 USBメインメニュー データログのエクスポート IIII) ファイルのエクスボート: DR900の更新 DR900\_DataLog.csv ブログラムの管理 データログのエクスボート USBの接続解除 選択 oк  $\oplus$ ➡ USBメインメニュー PC との接続を終えるには、USB の接続解除にカーソル DR900の更新 ブログラムの管理 データログのエクスボート USBの接続解除 を移動し、選択 で確定します。 選択 USBの 接続解除 USB ケーブルを外した後、DR900のOK で測定表示 USBケーブルの接続解除。 OKを押して先に進みます。 に戻ります。 οк

| 告知                              |  |
|---------------------------------|--|
| USB 接続解除操作をおこなわないと、誤動作の原因になります。 |  |

3

## 3 ソフトウエアの更新

HACH社のホームページからソフトウェアをダウンロードし、アップデートすることが できます。

2つのソフトウエアから構成され、それぞれのアップデート操作は異なります。

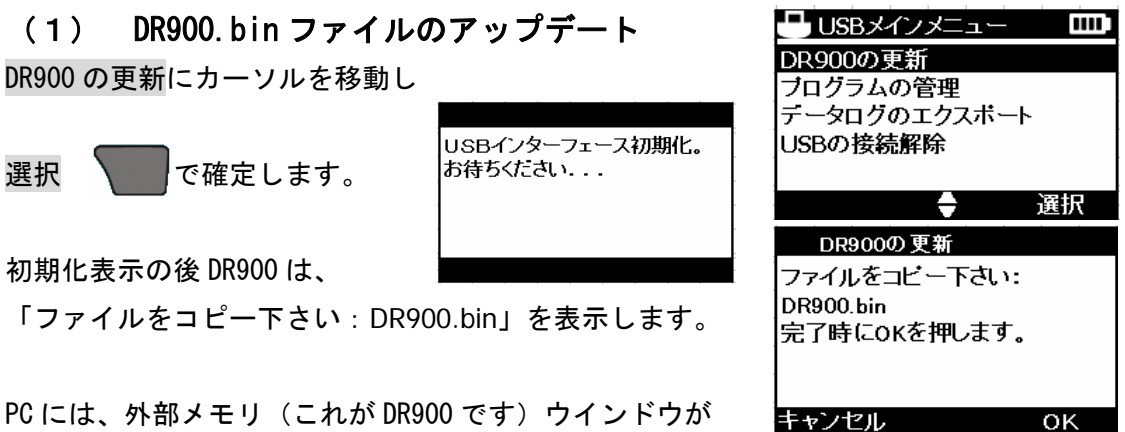

PC には、外部メモリ(これが DR900 です)ウインドウが 開きます。

ホームページからダウンロードしたファイル「DR900.bin」を右クリックし外部メモリに 「送る」操作をします。

| •                | 47 am     |               | IN SECTION |             | CEAR.     | 415    |
|------------------|-----------|---------------|------------|-------------|-----------|--------|
| ☆ お気に入り          | 石削        |               | 更新口题       | ব           | 相關        | 917    |
| SkyDrive         | DR900.bin |               | 2013/0     | 9/17 14:35  | BIN ファイル  | 572 KB |
| 🎉 ダウンロード         | DR900_F   | ブログラムから開く(H)  | 13/0       | 9/11 15:06  | SPM ファイル  | 298 KB |
| 三 デスクトップ         | 10        | SkyDrive Pro  | >          |             |           |        |
| 12 最近表示した場所      |           | 送る(N)         | . 0        | Bluetooth デ | バイス       |        |
|                  |           | t辺内殿内(T)      | 100        | FAX 受信者     |           |        |
| こ ライブラリ          |           | -12-(C)       | 201        | Lhaz        |           |        |
|                  |           | JC (C)        |            | デスクトップ (シ   | ヨートカットを作成 | 2)     |
| ビクチャ             |           | ショートカットの作成(S) | 1          | ドキュメント      |           |        |
| E77              |           | 削除(D)         | 0          | メール受信者      |           |        |
| 21 21-599        |           | 名前の変更(M)      | to 1       | Ea (zip 形3  | 式) フォルダー  |        |
| a maile b        |           | プロパティ(R)      | 21         | DVD RW 15   | 17 (D:)   |        |
| TI21055500C //   |           |               | -          | リムーバブルテ     | イスク (E:)  |        |
| - 1131000000C (( |           |               |            | リムーバブルテ     | イスク (F:)  |        |
| - 10/0/11/2      |           |               |            |             |           |        |
|                  |           |               |            |             |           |        |
| 1 899            | 6 完了 -    |               |            |             |           |        |

```
外部メモリ(DR900)に「DR900.bin」ファイルが表示します。
```

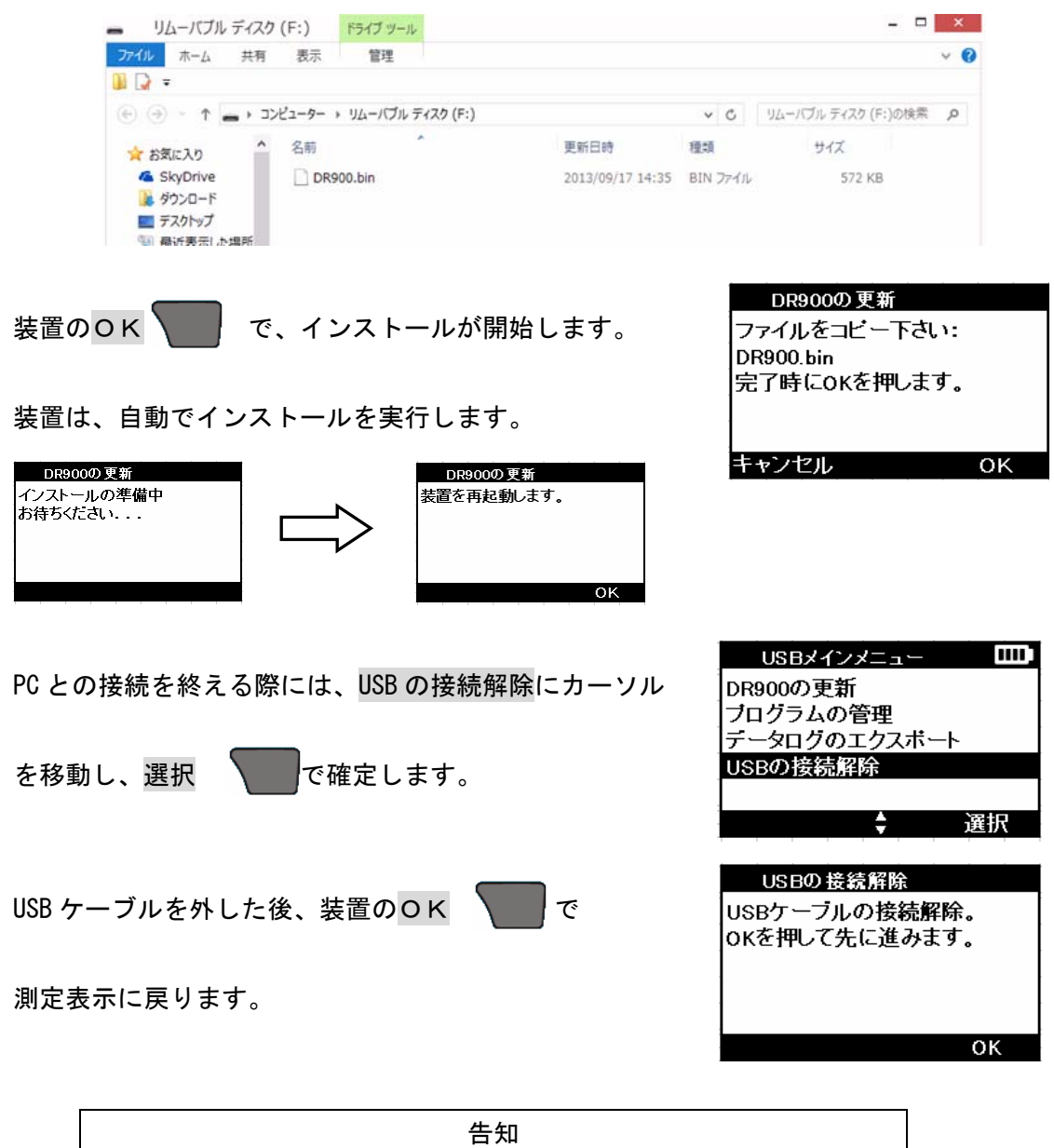

USB 接続解除操作をおこなわないと、誤動作の原因になります。

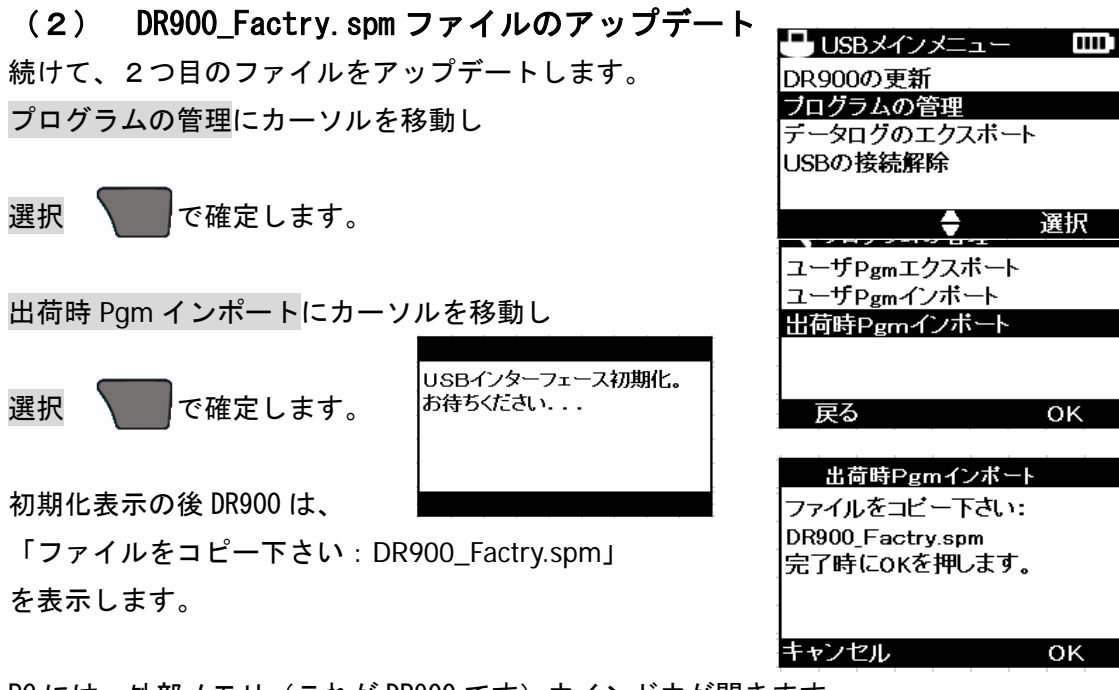

PC には、外部メモリ(これが DR900 です)ウインドウが開きます。

ホームページからダウンロードしたファイル「DR900\_Factry.spm」を右クリックし外部 メモリに「送る」操作をします。

| ☆ お毎に3.0 ^                                                     | 名前                 | 1        | 更新日時                               |                                                                                 | 種類                                                                                                    | サイズ              |  |
|----------------------------------------------------------------|--------------------|----------|------------------------------------|---------------------------------------------------------------------------------|----------------------------------------------------------------------------------------------------|------------------|--|
| SkyDrive                                                       | DR900.bin          |          | 2013/09/17                         | 14:3                                                                            | 35 BIN ファイル                                                                                                    | 572 KB           |  |
| <ul> <li>ダウンロード</li> <li>デスクトップ</li> <li>第二番:5まテレック</li> </ul> | DR900_Factory.sp   | orr<br>@ | プログラムから開く(H)<br>SkyDrive Pro →     | 15:0                                                                            | 06 SPM ファイル                                                                                                    | 298 KB           |  |
| E BULKAUCEDI                                                   |                    |          | 送る(N)                              | 0                                                                               | Bluetooth デバー                                                                                                    | (ス)              |  |
| ライブラリ ドキュメント                                                   |                    |          | 切り取り(T)<br>コピー(C)                  | ()<br>()<br>()<br>()<br>()<br>()<br>()<br>()<br>()<br>()<br>()<br>()<br>()<br>( | <ul> <li>FAX 受信者</li> <li>Lhaz</li> <li>デスクトップ (ショートカットを作成)</li> <li>ドキュメント</li> <li>メール受信者</li> <li>Fika (zin Fixit) フォルダー</li> </ul> |                  |  |
| <ul> <li>■ ビジテヤ</li> <li>■ ビデオ</li> <li>↓ ミュージック</li> </ul>    |                    |          | ショートカットの作成(S)<br>削除(D)<br>名前の変更(M) |                                                                                 |                                                                                                    |                  |  |
| 県 コンピューター<br>≝ TI31066600C (ℓ                                  |                    |          | プロパティ(R)                           | 2                                                                               | DVD RW F517                                                                                                    | J (D:)           |  |
| ー リムーバブル ディス!                                                  | 7204 =7            |          | _ 0 ×                              | -                                                                               | リムーバブルティス                                                                                                    | (ク(E:)<br>(ク(F:) |  |
| ッレーバブル ディスク から<br>72% 完了                                       | シリムーバブル ディスク に 1 イ | 国の項目     | をコピーしています                          |                                                                                 |                                                                                                    |                  |  |

| ファイル ホーム 共                                            | 有表示管理                                  |                               |                                                                           | Ŷ                                                                                      |
|-------------------------------------------------------|----------------------------------------|-------------------------------|---------------------------------------------------------------------------|----------------------------------------------------------------------------------------|
| ■ Lar =                                               |                                        |                               |                                                                           |                                                                                        |
| ⊙ → ↑ →                                               | コンピューター > リムーバブル ディスク (F:)             |                               | <ul> <li>♥ Ø</li> <li>♥ Ø</li> </ul>                                      | ューバブル ディスク (F:)の検索                                                                     |
| 🚖 お気に入り                                               | ^ 名前 ^                                 | 更新日時                          | 種類                                                                        | サイズ                                                                                    |
| 🧟 SkyDrive<br>ダウンロード                                  | DR900_Factory.spm                      | 2013/09/11 15:06              | SPM 77416                                                                 | 298 KB                                                                                 |
|                                                       |                                        |                               |                                                                           |                                                                                        |
|                                                       |                                        |                               | 出荷                                                                        | 時Pgmインポート                                                                              |
| 置のОК                                                  | で、インストールを                              | 開始します。                        | ファイルる                                                                     | をコピー下さい:                                                                               |
|                                                       |                                        |                               | DR900_F<br> 完了時に                                                          | ·actry.spm<br>「へĸを捆」,ます                                                                |
| 置は、自動で                                                | インストールを実行しま                            | : च                           | J/L J 10/1/2                                                              |                                                                                        |
|                                                       |                                        |                               |                                                                           |                                                                                        |
| <u>出荷時Pgmインポート</u><br>ンストールの準備中<br>待ちくたさい             | 出荷時1<br>装置を再起                          | <sup>2</sup> gmインボート<br>動します。 | キャンセ                                                                      |                                                                                        |
|                                                       |                                        |                               |                                                                           |                                                                                        |
|                                                       |                                        |                               |                                                                           |                                                                                        |
|                                                       |                                        | ОК                            |                                                                           |                                                                                        |
|                                                       |                                        | оқ                            |                                                                           |                                                                                        |
|                                                       |                                        |                               | USB:                                                                      | メインメニュー 0                                                                              |
| ことの接続を終                                               | 冬える際には、USBの接続                          | <sub>ок</sub><br>行解除にカーソル     | USB<br>DR900の                                                             | メインメニュー <b>ロ</b><br>の更新                                                                |
| ことの接続を約                                               | 冬える際には、USBの接続                          | <sub>ok</sub><br>記解除にカーソル     | USB<br>DR900の<br>ブログラ<br>データロ                                             | メインメニュー<br>・<br>更新<br>ムの管理<br>グのエクスポート                                                 |
| ; との接続を終<br>移動し、選択                                    | 冬える際には、USBの接続                          | oĸ<br>能解除にカーソル                | USB<br>DR900の<br>ブログラ<br>データロ<br>USBの接                                    | メインメニュー<br>の更新<br>ムの管理<br>グのエクスポート<br>続解除                                              |
| 。<br>との接続を<br>移動し、 <mark>選</mark> 折                   | 冬える際には、USB の接続<br>で確定します。              | <sub>OK</sub><br>E解除にカーソル     | USB<br>DR900の<br>ブログラ<br>データロ<br>USBの接                                    | メインメニュー 【<br>)更新<br>ムの管理<br>グのエクスボート<br>続解除                                            |
| その接続を新<br>移動し、選択                                      | 冬える際には、USB の接続<br>で確定します。              | <sub>ok</sub><br>記解除<br>にカーソル | USB<br>DR900の<br>ブログラ<br>データロ<br>USBの接                                    | メインメニュー □<br>東新<br>ムの管理<br>グのエクスポート<br>銃解除<br>選択                                       |
| ことの接続を終<br>移動し、選択                                     | 冬える際には、USB の接続<br>そ <b>て</b> 確定します。    | <sub>ок</sub><br>〔解除にカーソル     | USB<br>DR900の<br>ブログラ<br>データロ<br>USBの掲<br>USBの掲                           | メインメニュー<br>「<br>更新<br>ムの管理<br>グのエクスポート<br>装売解除                                         |
| との接続を約<br>移動し、選択<br>B ケーブルを                           | 冬える際には、USBの接線<br>で確定します。<br>外した後、装置のOK | ok<br>記解除にカーソル                | USB:<br>DR900の<br>ブログラ<br>データロ<br>USBの指<br>USBの指                          | ×インメニュー<br>マ更新<br>ムの管理<br>グのエクスポート<br>装続解除<br>◆ 選択<br>の接続解除<br>-ブルの接続解除。               |
| ; との接続を約<br>移動し、選択<br>3B ケーブルを                        | 冬える際には、USBの接続<br>で確定します。<br>外した後、装置のOK | oĸ<br>能解除にカーソル                | USE<br>DR900の<br>ブログラ<br>データロ<br>USBの<br>掲<br>USBの<br>様<br>USBケー<br>OKを押U | ×インメニュー ●更新 ムの管理 グのエクスポート 読解除 ● 選択 の接続解除 ・ブルの接続解除。 ・て先に進みます。                           |
| 。<br>との接続を終<br>移動し、選択<br>B ケーブルを                      | 冬える際には、USBの接線<br>で確定します。<br>外した後、装置のOK | ок<br>話解除にカーソル                | USB<br>DR900の<br>ブログラ<br>データロ<br>USBの将<br>USBの将<br>USBケー<br>OKを押し         | ×インメニュー<br>の更新<br>ムの管理<br>グのエクスポート<br>装結解除<br>◆ 選択<br>の 接続解除<br>-ブルの接続解除。<br>-て先に進みます。 |
| ; との接続を#<br>移動し、 <mark>選折</mark><br>B ケーブルを<br>定表示に戻り | 冬える際には、USBの接続<br>で確定します。<br>外した後、装置のOK | oĸ<br>「解除にカーソル<br>で           | USB<br>DR900の<br>ブログラ<br>データロ<br>USBの接<br>USBの<br>USBケー<br>OKを押し          | メインメニュー  ●更新 ムの管理 グのエクスポート 読 流解除   ● 選択 の 接 続解除   ・ブルの接 続解除 んの た 、 て 先に進みます 。          |

外部メモリ (DR900) に「DR900\_Factry.spm」ファイルが表示します。

告知 USB 接続解除操作をおこなわないと、誤動作の原因になります。